## How to Sign Up for TASC Tutoring in Starfish

1. Log into Starfish via your CampusNet Account> Select 'Starfish' in your Student tab.

| Personal Data  | Account Student Financial Aid Graduation               | Scontact Us   | × Logout |
|----------------|--------------------------------------------------------|---------------|----------|
| Mass Scalut Au | Schedule Transcript Grades Program Detail Degree Addit | <u> Print</u> | ? Help   |
|                |                                                        |               |          |
| O Spr 2022     |                                                        |               |          |
|                |                                                        |               |          |

2. Click on the options button ■ at the top-left of your screen. Select 'Courses'. If tutoring is offered for your class, it will appear as option. Hover over the 'Tutoring' link until the textbox appears, then select 'Schedule Appointment'.

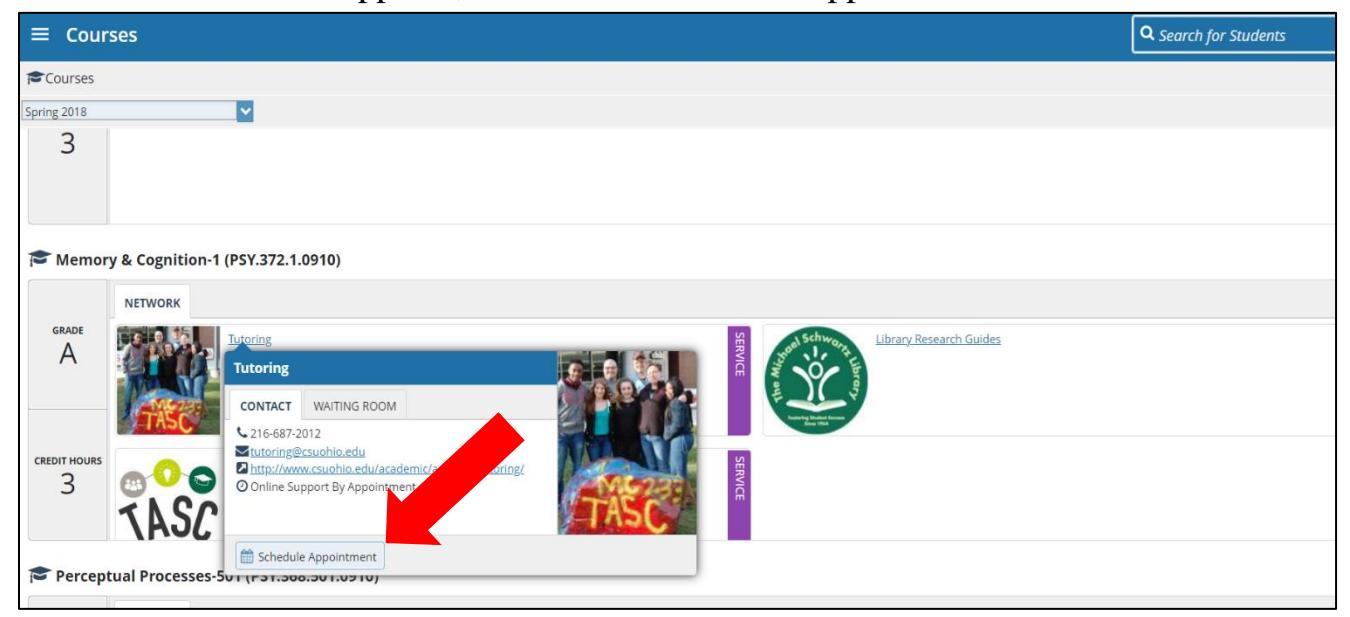

3. Select the reason for your appointment from the following options. Click 'Continue'.

| t Schedule Appointment                      | <b>Q</b> Search for Students |
|---------------------------------------------|------------------------------|
| Tutoring and Academic Success Center (TASC) |                              |
| What do you need help with?                 |                              |
| ○ Tutoring                                  |                              |
|                                             |                              |
|                                             |                              |
| CANCEL                                      | CONTINUE                     |

4. You will be directed to the available tutor's calendar. There may be a variety of appointment times available. Select the day/time that works best for you. You are scheduling a recurring, weekly tutoring appointment, so make sure that the time slot you pick works throughout the semester! Then, click 'Continue'.

| t      | t Schedule Appointment Q Search for Students |        |         |               |                  |       |               |                                                                                                    |             |  |
|--------|----------------------------------------------|--------|---------|---------------|------------------|-------|---------------|----------------------------------------------------------------------------------------------------|-------------|--|
| Wha    | t da                                         | y ar   | nd ti   | me            | work             | cs fo | or you?       |                                                                                                    |             |  |
| You ar | e sign                                       | ing up | p for a | week          | ee do<br>ly tuto | not o | appointme     | n your aiready scheduled appointments.                                                                                                    |             |  |
| 0      | 2-02-                                        | 2022   |         | $\rightarrow$ |                  | 03-0  | 4-2022        | Filter: All session types *                                                                                                    |             |  |
|        | 4                                            | a.     | Febr    | uarv          | 202              | 2     | $\rightarrow$ | Every Thursday, beginning 02/03                                                                                                    | 1 available |  |
|        | Su                                           | Mo     | Tu      | We            | Th               | Fr    | Sa            | ○ 9:00 am - 10:00 am 👪 60m                                                                                                    |             |  |
|        |                                              |        | 1       | 2             | 3                | 4     | 5             | Yagiz Er<br>Tasc Tutor                                                                                                    |             |  |
|        | 6                                            | 7      | 8       | 9             | 10               | 11    | 12            | BH 233<br>Principles of Microeconomics-4 (FCN 202 & 1030)                                                                                                    | _           |  |
|        | 13                                           | 14     | 15      | 16            | 17               | 18    | 19            | 1.1.1. Subscription of the second second se<br>second second second second second second second second second second second second second second second second second second second second second second second second second second second second second second second second second sec |             |  |
|        | 20                                           | 21     | 22      | 23            | 24               | 25    | 26            | Every Wednesday, beginning 02/09                                                                                                    | 5 ble       |  |
|        | 27                                           | 28     |         |               |                  |       |               | ○ 9:00 am - 10:00 am 👯 60m                                                                                                    | lm          |  |
|        |                                              |        |         |               |                  |       |               | Yagiz Er Yagiz Er   Tasc Tutor Tasc Tutor                                                                                                    |             |  |
| BACK   |                                              |        |         |               |                  |       |               |                                                                                                    | CONTINUE    |  |

5. In the text box on the right, you can add more information about why you are scheduling the appointment. Then, click 'Confirm'.

| t Schedule Appointment                                 | <b>Q</b> Search for Students                                         |
|--------------------------------------------------------|----------------------------------------------------------------------|
| Tutoring and Academic Succes                           | s Center (TASC)                                                      |
| Does this look correct?                                |                                                                      |
| Date and Time                                          | Reason for Visit                                                     |
| Every Wednesday, 9:00 am – 10:00 am<br>Starts: Wed 2/0 | Tutoring <u>Change</u>                                               |
| Ends: No later than end of term                        | Course                                                               |
| Team Member                                            |                                                                      |
| Yagiz Er<br>Tasc Tutor                                 | Yyou want, tell us a little bit about what's going on so we can help |
| Location                                               |                                                                      |
| BH 233                                                 |                                                                      |
| BACK                                                   | CONFIRM                                                              |

6. That's it! You will receive a confirmation email with the time and location. The final page allows you to make a change to the appointment and view upcoming ones, if needed.

\*Call TASC at 216-687-2012 for further assistance with scheduling an appointment.